## Инструкция регистрации на онлайн-викторину «История образования Югры», посвященную Международному дню музеев

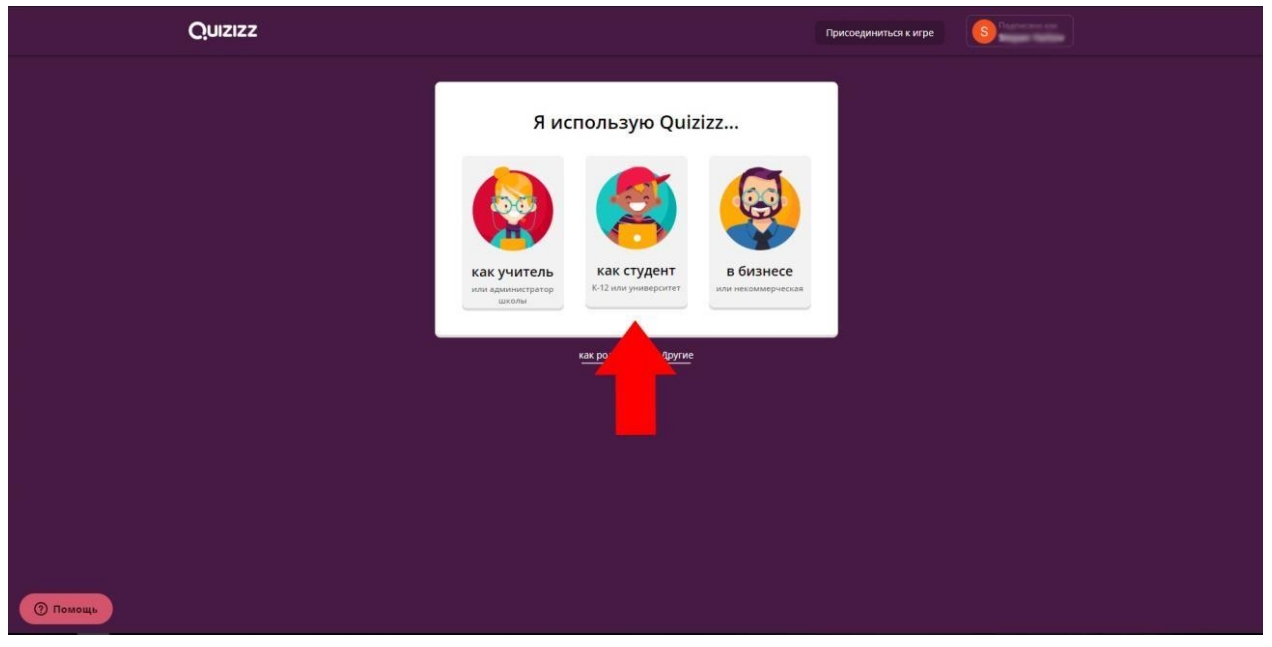

1) Выбрать профиль «как студент»

2) Ввести Имя, Фамилию участника и создать ПАРОЛЬ

| Quizizz |                                                                                     | Присоединиться к игре Авторизоваться     |
|---------|-------------------------------------------------------------------------------------|------------------------------------------|
|         | Данные вашего аккаунта<br>ими<br>Неrmolne                                           | - Виберите семенраль,<br>Вавести акказит |
|         | Фаммлия<br>Granger<br>пароль<br>******<br>Надемность Пароля : слабый<br>Поо должить | )<br>)©                                  |
|         | продалжить                                                                          |                                          |
|         |                                                                                     |                                          |
|         |                                                                                     |                                          |

## 3) Ввести дату рождения участника

| Quizizz |                                                                                                    | Присоединиться к игре | S Parene ter |
|---------|----------------------------------------------------------------------------------------------------|-----------------------|--------------|
|         | Update your account details<br>Покануйск, подтверите выку дату рондения<br>апрель • 8 • 2006 • 0<br>Update |                       |              |
|         |                                                                                                    |                       |              |
|         |                                                                                                    |                       |              |
| ОПомощь |                                                                                                    |                       |              |

4) Указать класс обучения участника (2023-24 учебный год) и нажать «Готово»

|        | Привет Stepan!<br>В каком ты классе? |  |
|--------|--------------------------------------|--|
|        | 3rd grade • •                        |  |
|        |                                      |  |
|        |                                      |  |
|        |                                      |  |
| Помощь |                                      |  |

5) После всех проделанных манипуляций откроется сайт. Вы нажимаете на ранее присланную вам на почту или в мессенджер ссылку и попадаете в начальное меню входа, где указываете полностью ваше Ф.И.О. и нажимаете «начать игру»

| ×          |                           | 712 2176 |
|------------|---------------------------|----------|
| Base       | nus Quiztzz               |          |
|            | Фамилия Имя Отчество      |          |
|            | Начать игру               |          |
| Hact       | йхи игры                  |          |
| v et       | зыка 🚺 🚽 Звуковые эффекты |          |
| <b>•</b> 4 | тай вслух                 |          |
|            |                           |          |
|            |                           |          |
|            |                           |          |
|            |                           |          |
|            |                           |          |
|            |                           |          |
|            |                           |          |
|            |                           |          |

6) После откроется еще одно окно с незначительными настройками заднегофона, вы просто нажимаете еще раз «начать игру», после чего начинается само тестирование.

| Buccepure trans   Image: Second second secon |
|----------------------------------------------------------------------------------------------------|
| В ожидании игроков, чтобы присоединиться к игре                                                                                                    |